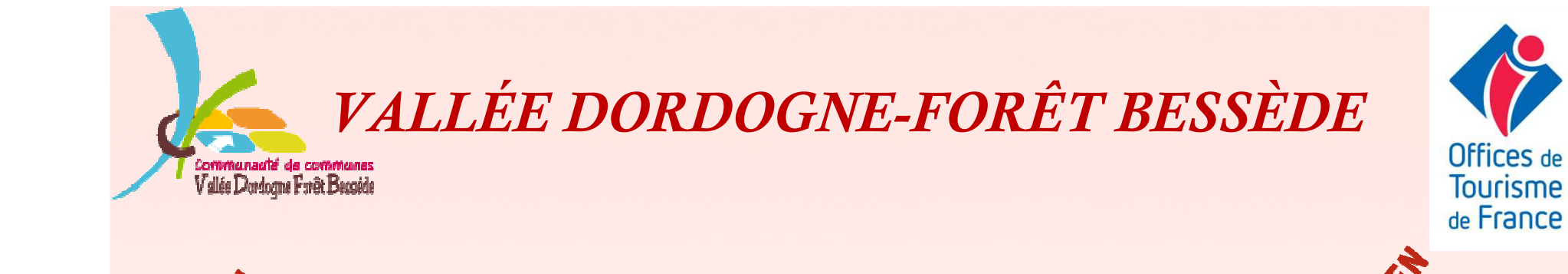

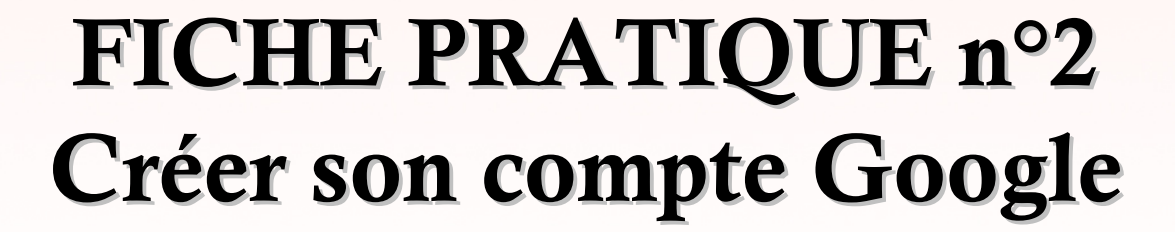

GOOQle

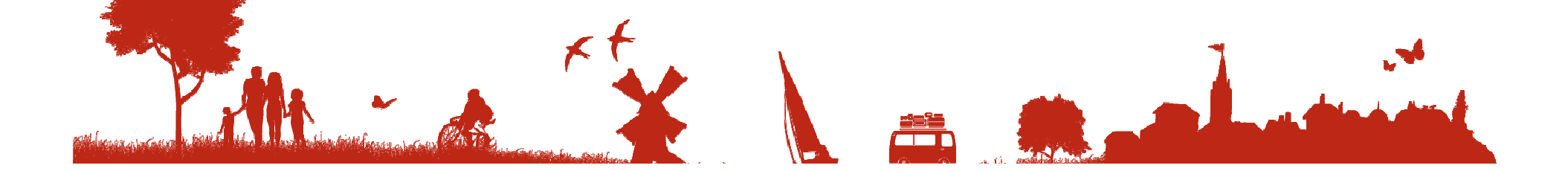

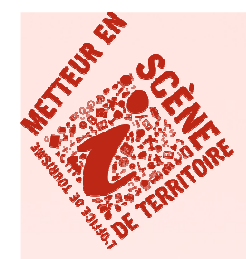

## FICHE PRATIQUE n°2 Créer son compte Google

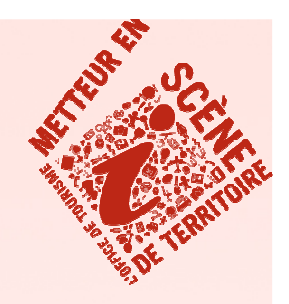

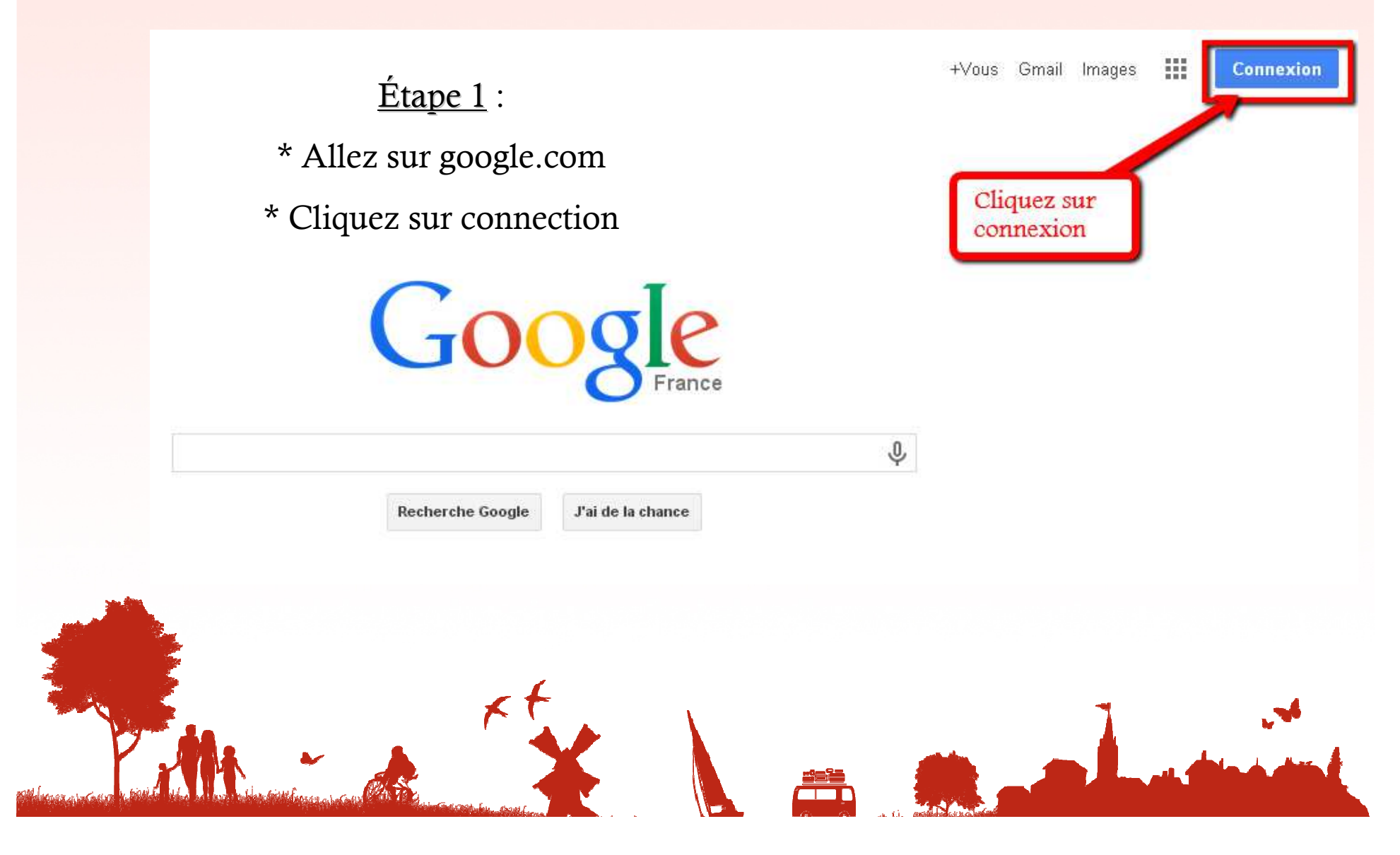

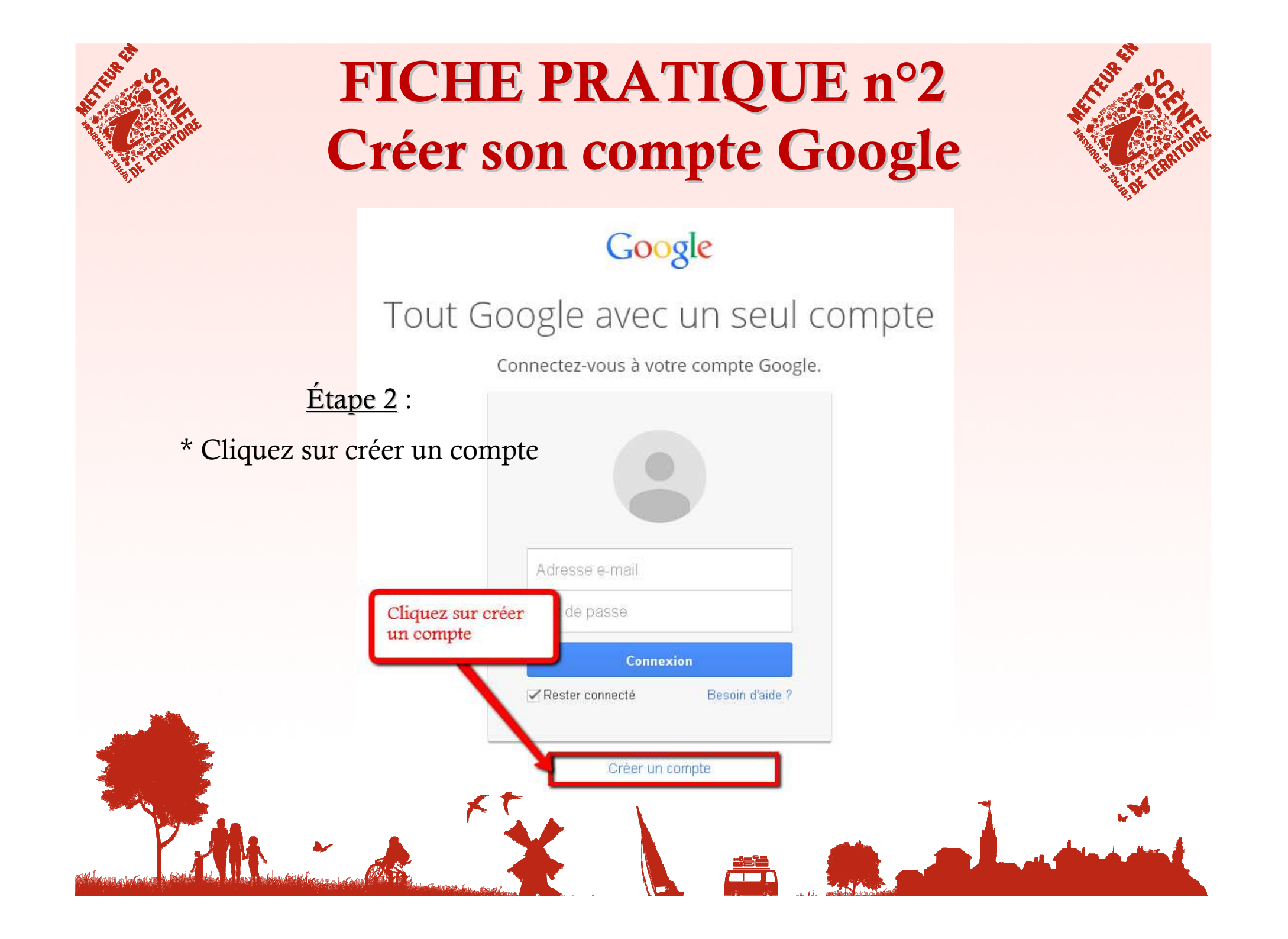

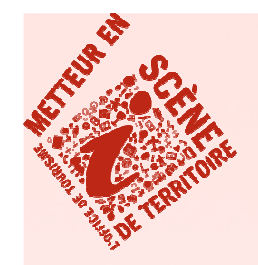

## FICHE PRATIQUE n°2 Créer son compte Google

<u>Étape 3</u> :

\* Remplissez le formulaire d'inscription

\* Recopiez les mots que vous voyez dans la fenêtre

\* Cochez la cas « J'accepte... »

\* Cliquez sur « Etape suivante »

xt

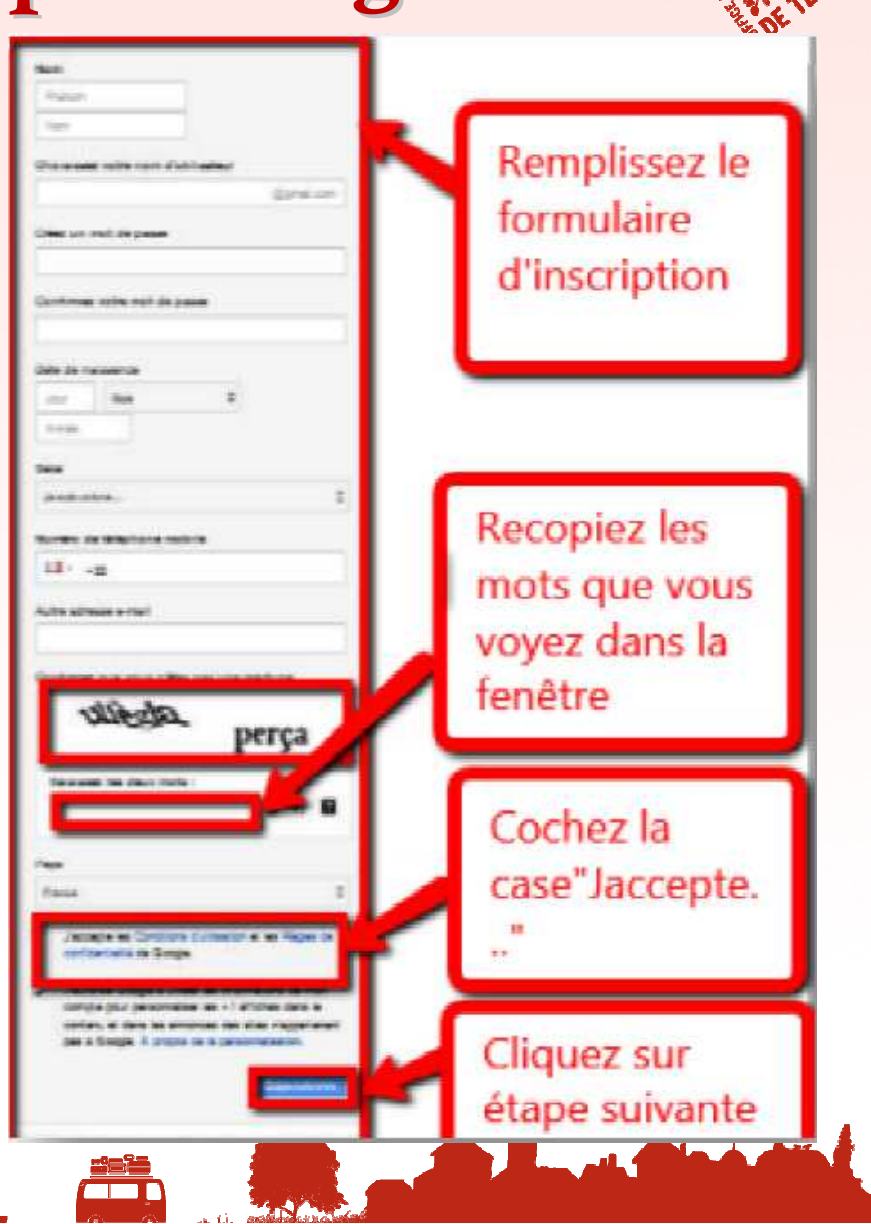

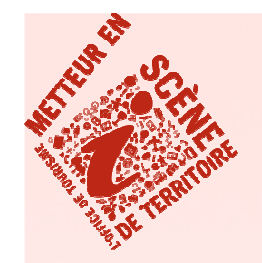

## **FICHE PRATIQUE n°2 Créer son compte Google**

Voici comment les autres yous verront

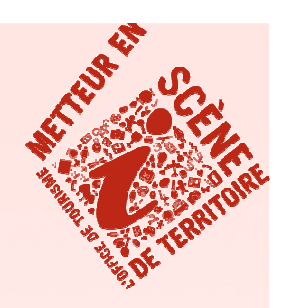

Vous pouvez ajouter

### <u>Étape 4</u> :

\* Cliquez sur « Ajouter une photo de profil » vous souhaitez afficher une photo \* Sinon cliquez sur « Étape suivante »

#### une photo de profil à partir de votre Laurent mjad ordinateur personnel Grâce à votre profil public, vo **JOUTER UNE PHOTO DE PROFI** Sinon cliquez sur étape suivante Règles de confidentialité de Google+ Laurent miad laurentmiad@umail.com

### <u>Étape 5</u> :

\* Félicitations vous venez de créer votre compte Google

\* Cliquez sur votre photo de profil

Cliquez sur « Déconnexion » pour vous

déconnecter

Profil Google+ Clique sur votre Paramètres de compte photo de profil Confidentialité econnexion Cliquez sur déconnexion pour vous déconnecter

# FICHE PRATIQUE Proposer l'accés WIFI à ses clients

### N'hésitez pas à me contacter

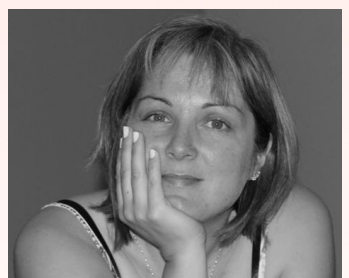

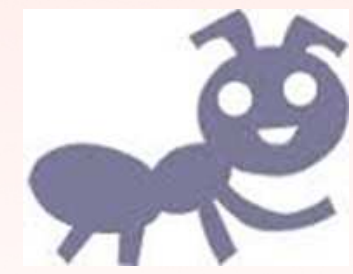

Valérie VERGNAC Animatrice Numérique du Territoire Vallée Dordogne-Foret Bessède Tél : 05 53 29 10 20 contact@tourisme-belves.com

Retrouvez tous les supports de présentation et plus sur le site pro <u>http://valleedordogne-foretbessede-pro.jimdo.com/</u>

Rejoignez-nous sur le groupe facebook <u>Collectif Numérique Vallée Dordogne-Forêt Bessède</u>